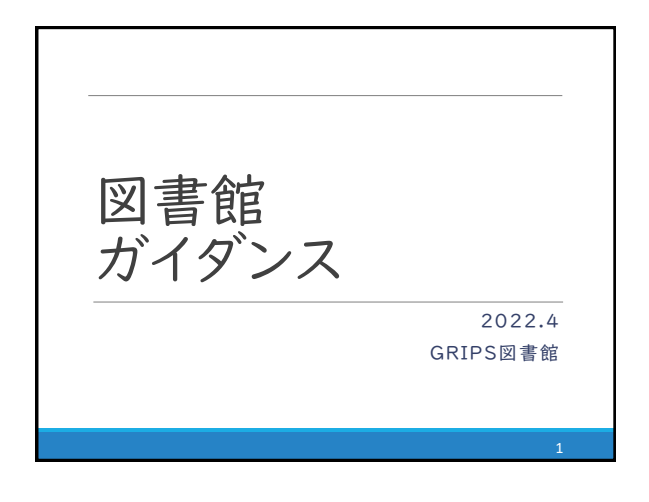

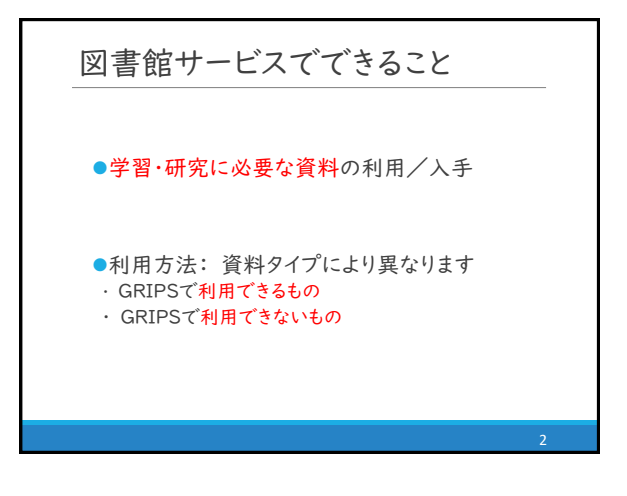

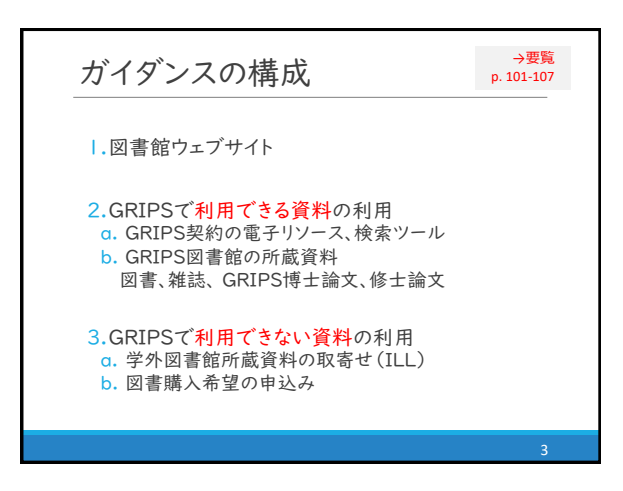

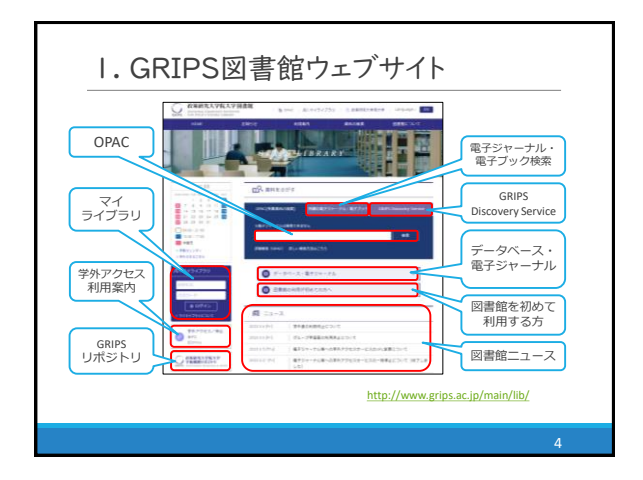

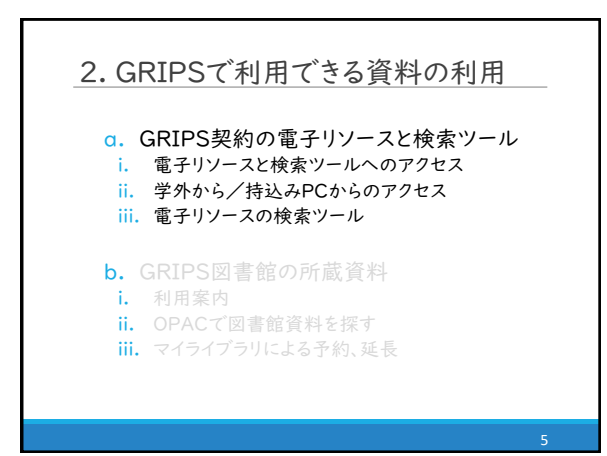

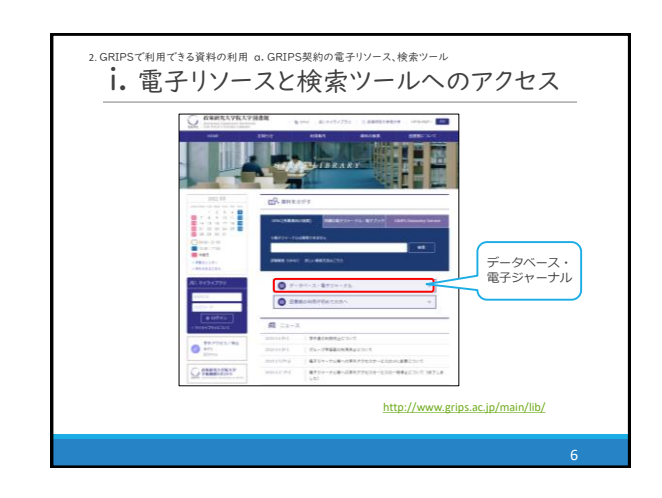

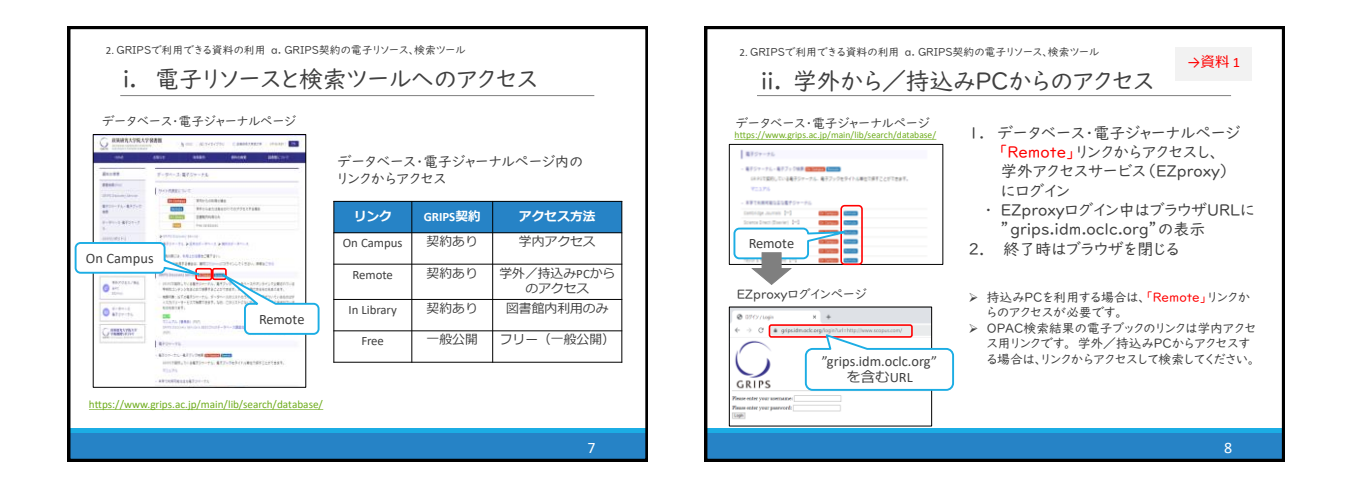

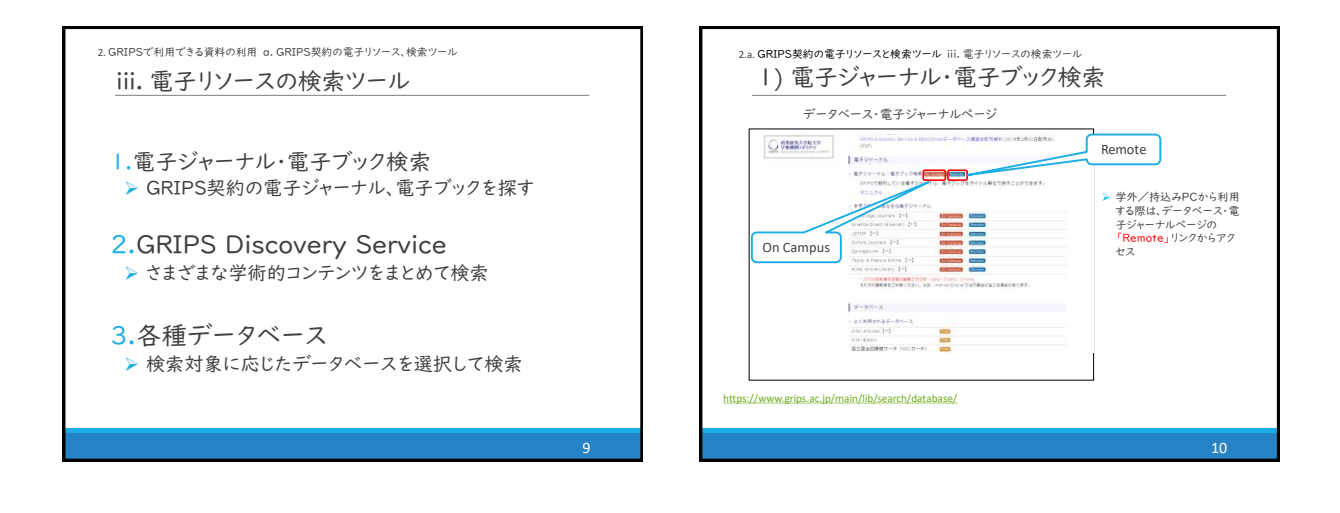

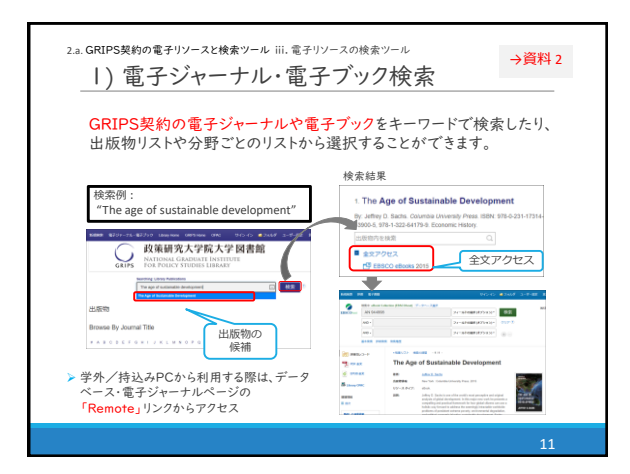

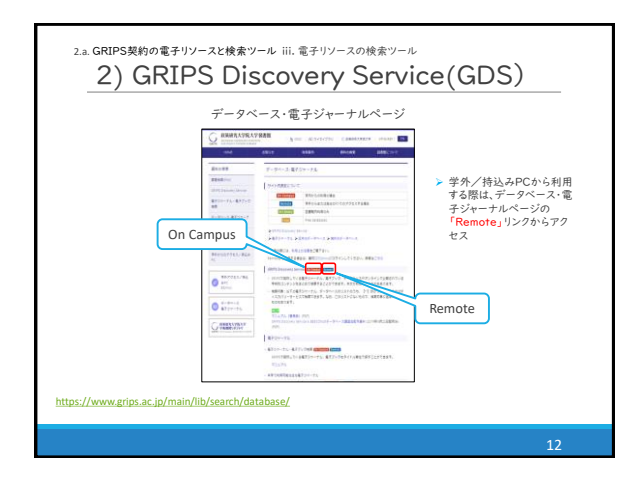

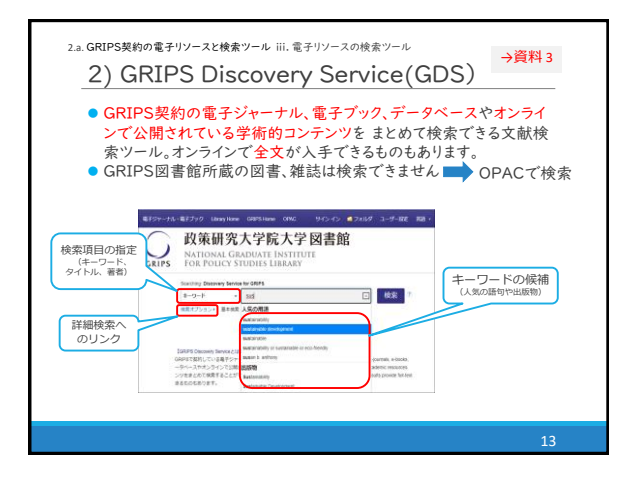

| データ^              | ミースの選択<br>目的や検索:           | :<br>対象に応          | じて適切なものを選択                                                 |              |
|-------------------|----------------------------|--------------------|------------------------------------------------------------|--------------|
| Database          |                            | Type of<br>content | Note                                                       | Full<br>Text |
| EBSCO<br>host     | Academic Search<br>Premier | 雑誌論文               | 多様な分野の論文情報と全文                                              | 0            |
|                   | Econlit                    | 雑誌論文               | 経済学分野の論文情報、抄録                                              | ×            |
|                   | eBook                      | 電子ブック              | 電子ブック                                                      | 0            |
| Scopus            |                            | 雑誌論文               | 多様な分野の論文情報。抄録と引用<br>情報<br>(GRIPSで契約している雑誌については全<br>文閲覧が可能) | Δ            |
| Global Newsstream |                            | ニュース               | 英字新聞を中心に、世界各地の新聞<br>を収録                                    | 0            |
| 受外 / 持}           | ↓∠PCかと利用する                 |                    | -7.8                                                       |              |

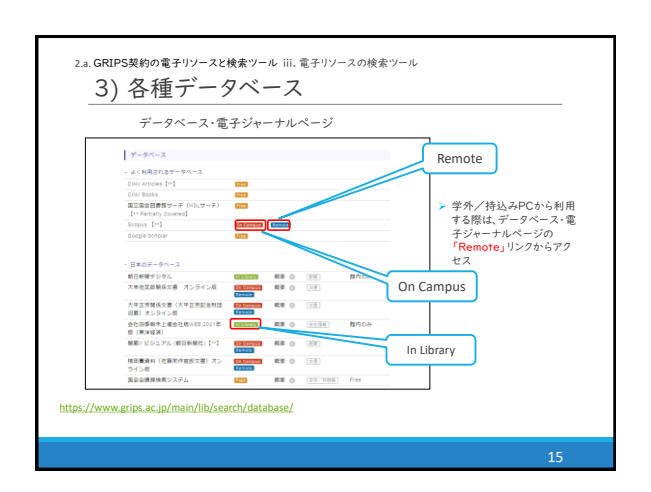

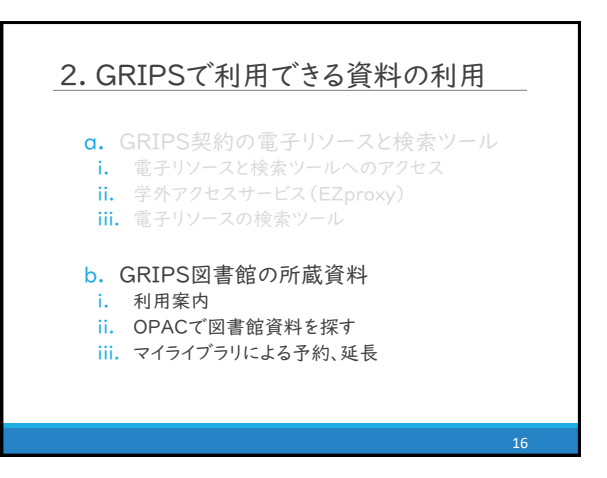

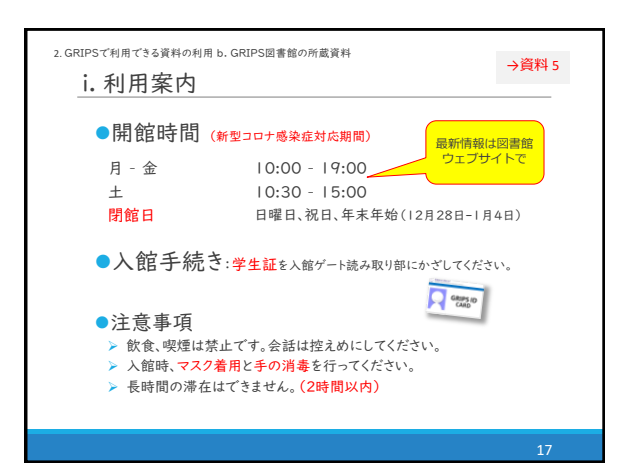

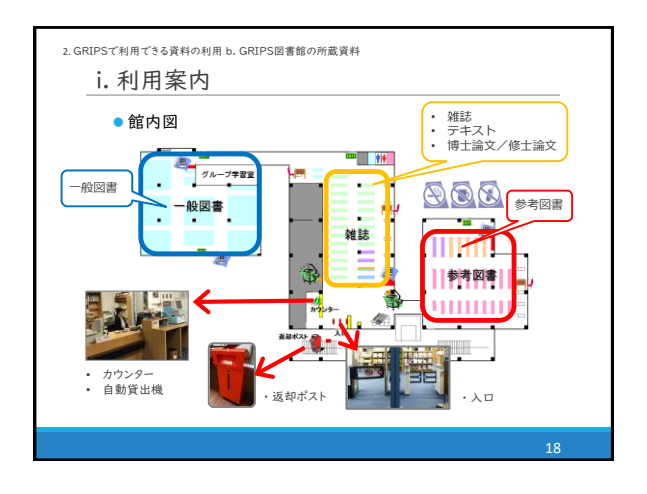

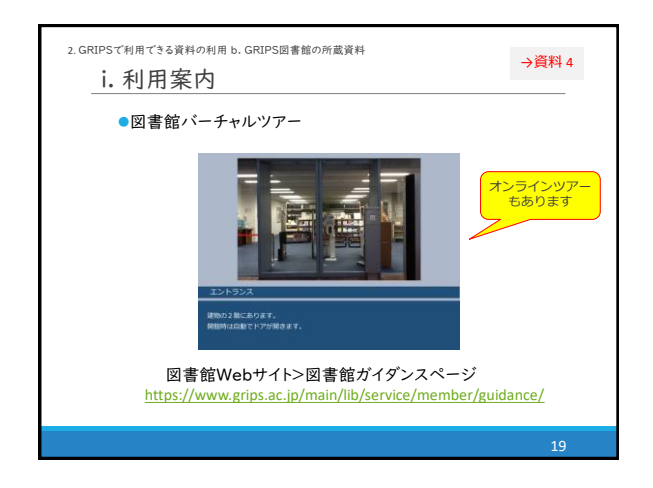

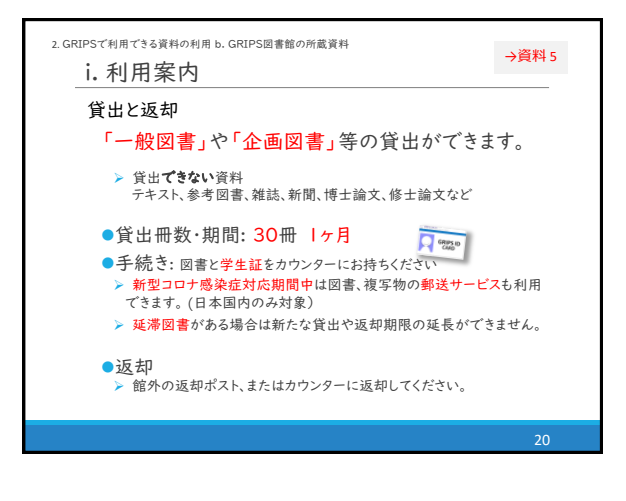

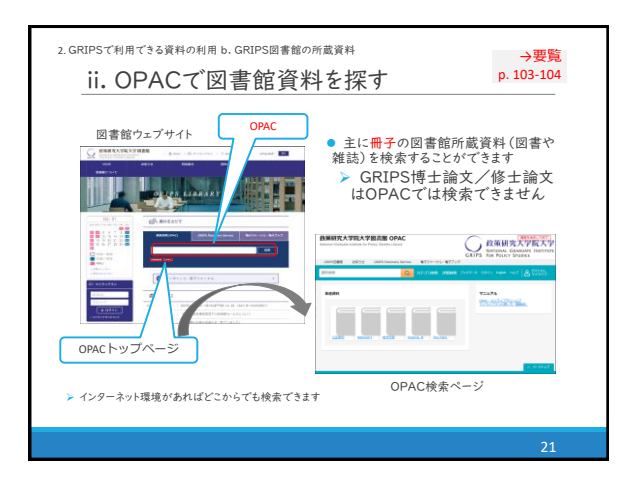

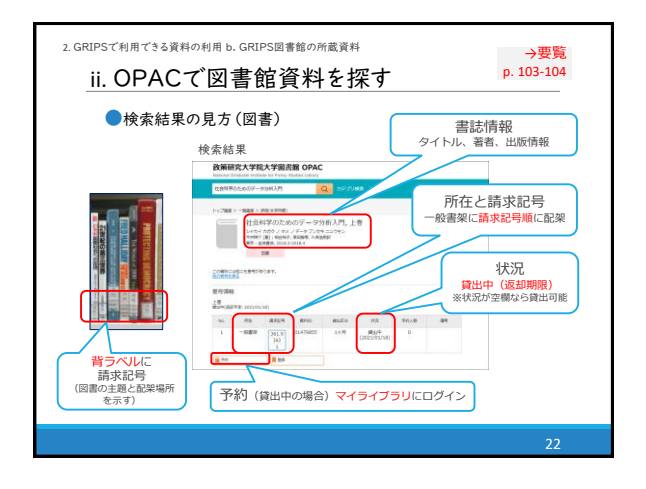

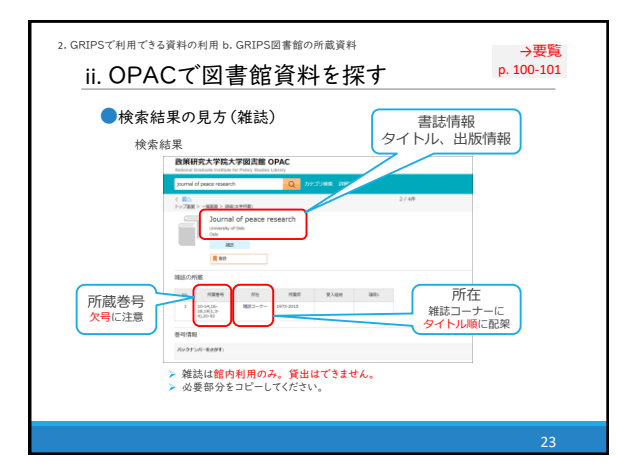

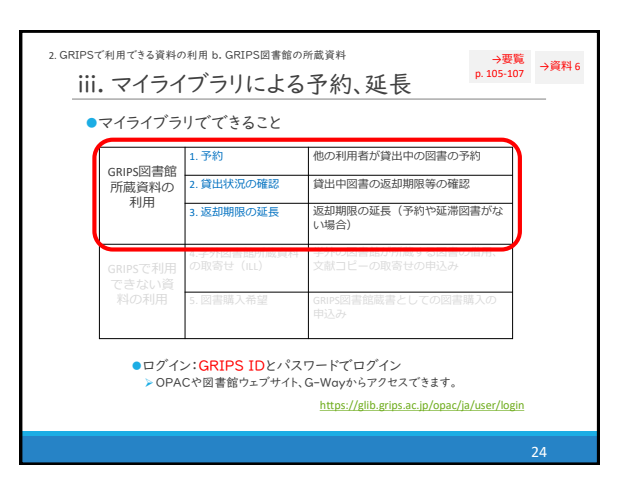

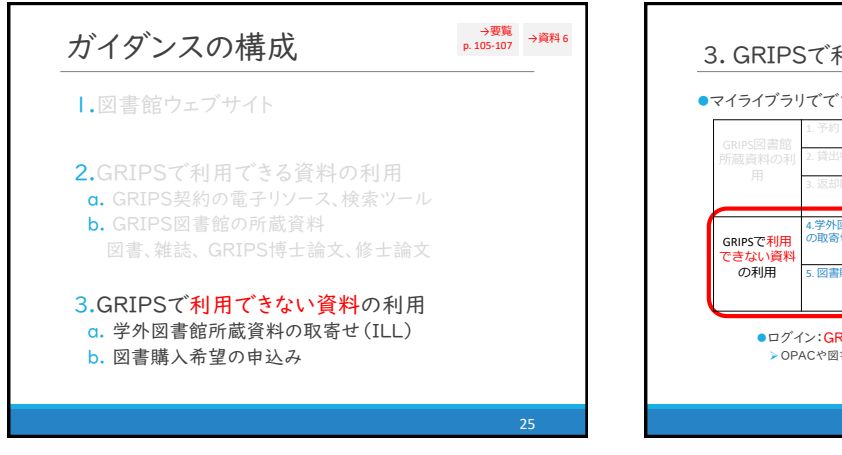

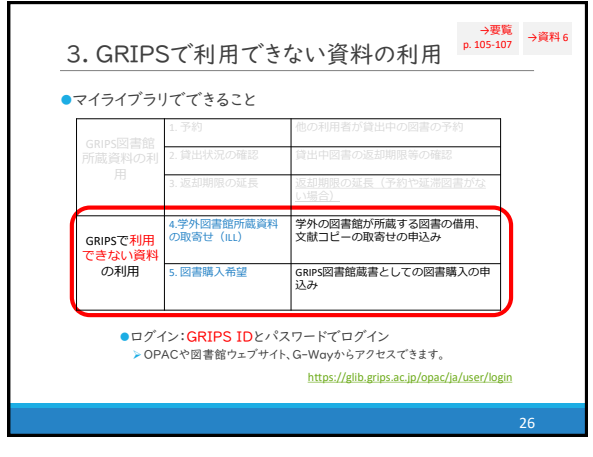

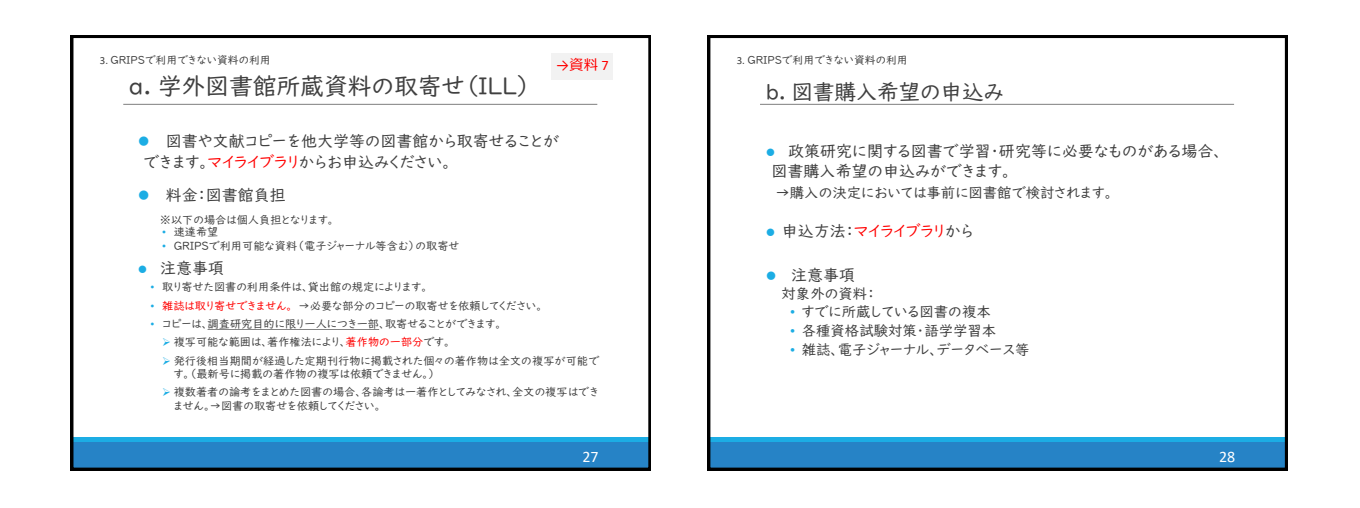

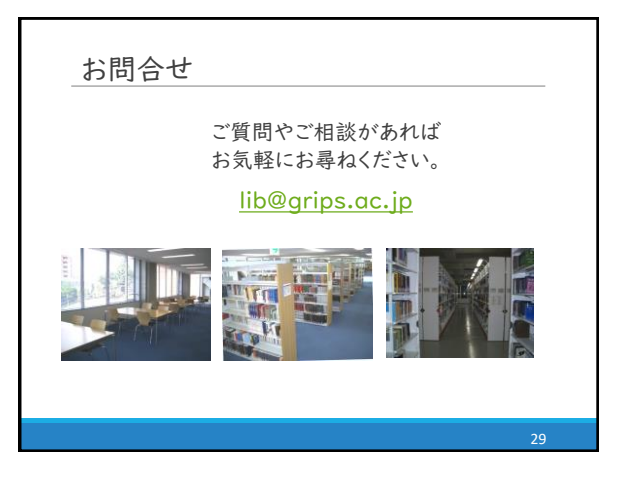